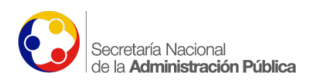

# **REPÚBLICA DEL ECUADOR**

## SECRETARÍA NACIONAL DE LA ADMINISTRACIÓN PÚBLICA

Instructivo para agregar los números de cédula que inician con el número 30, en los Portales Web Gubernamentales Homologados

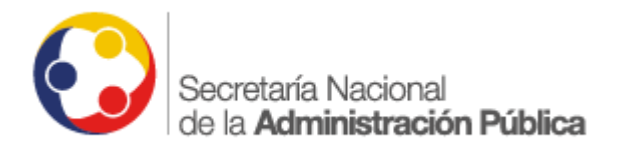

Septiembre - 2015

Quito - Ecuador

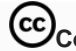

Compartir, copiar, distribuir y comunicar públicamente

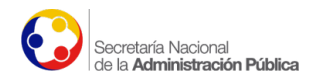

## **INDICE DE CONTENIDOS**

| 1.  | Antecedentes                                            | 3 |
|-----|---------------------------------------------------------|---|
| 2.  | Objetivo                                                | 3 |
| 3.  | Algoritmo                                               | 3 |
| 4.  | Configuración en el Portal Web Gubernamental Homologado | 4 |
| 4.1 | . Ingreso a la administración del Portal Web Homologado | 4 |
| 4.2 | . Configuración                                         | 4 |
| 4.3 | . Pruebas del cambio realizado                          | 7 |
| 5.  | Historial del Documento                                 | 8 |

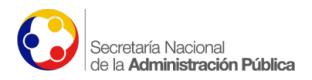

#### Configuración para agregar los números de cédula que inician con el número 30 en los Portales Web Gubernamentales Homologados

#### 1. Antecedentes

La Dirección General de Registro Civil, Identificación y Cedulación en cumplimiento de lo dictado por el artículo 66 numeral 28 de la Constitución de la República del Ecuador, donde se reconoce y garantiza "... el derecho a la identidad personal y colectiva, que incluye tener nombre y apellido, debidamente registrados y libremente escogidos; y conservar, desarrollar y fortalecer las características materiales e inmateriales de la identidad, tales como la nacionalidad..." y en base a la Resolución del Registro Civil 140 publicada en el Registro Oficial No. 681, con fecha 12 de abril de 2012, resuelve en su artículo 1: "Disponer la creación del código inicial No. 30 (TREINTA) "Exterior", para ser utilizado por los consulados ecuatorianos, en la inscripción de nacimiento al asignar el número de cédula definitiva de identificación de las ecuatorianas y los ecuatorianos nacidos en el exterior...".

El procedimiento inicia cuando un ecuatoriano sin número de cédula asignado, solicita a la embajada o consulado de Ecuador la emisión de su pasaporte ordinario o que se realice su inscripción de nacimiento. Los representantes consulares realizan la petición formal de otorgar un número cédula definitivo a Registro Civil del Ecuador o realizan la inscripción de nacimiento, de ser el caso donde automáticamente se le asigna el número 30. Registro Civil, posterior a una comprobación de nombres, apellidos, y procedencia del solicitante en relación a la inscripción de nacimiento asigna un número de cédula definitivo cuya serie inicia con el número 30. El solicitante una vez que se encuentre en Ecuador, de requerir la cédula, deberá acercarse a una oficina de Registro Civil donde se le entregará su documento de identidad con esta serie numeral. Es decir, el número inicial 30 distingue a los ecuatorianos que inscriban su nacimiento en el exterior.

Este número al igual que la series del 01 al 24 son válidos y deben ser reconocidos por todas las instituciones públicas y privadas donde los usuarios presenten su pasaporte o documento de identidad.<sup>1</sup>

#### 2. Objetivo

Permitir el ingreso de números de cedula que inician con 30 desde la pestaña de contacto en los Portales Web Gubernamentales Homologados.

#### 3. Algoritmo

El algoritmo utilizado para la validación de las cedulas de los ciudadanos ecuatorianos inicia con una revisión de los dos primeros dígitos, de manera que se verifique si se encuentra en el rango comprendido entre 01 y 24 que corresponde a los código de las provincias del Ecuador.

1 http://www.registrocivil.gob.ec/?p=4682

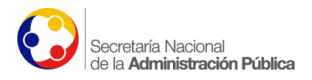

Para garantizar que las cédulas emitidas en el exterior sean aceptadas en la sección de contacto de los portales web, es necesario realizar una modificación en esta validación incluyendo la excepción para el código inicial No. 30.

A continuación se detallan los pasos a seguir para la modificación del algoritmo en cuestión.

#### 4. Configuración en el Portal Web Gubernamental Homologado

#### 4.1. Ingreso a la administración del Portal Web Homologado

| 5 |                                                                     |  |
|---|---------------------------------------------------------------------|--|
|   | Nombre de usuario                                                   |  |
|   | Recuérdame Acceder                                                  |  |
|   | ¿Has perdido tu contraseña?<br>« Volver a Secretaría Nacional de la |  |

Ingresar a la administración del portal Web con su usuario y contraseña.

Imagen 1. Ingreso a la administración del portal Web

### 4.2. Configuración

Una vez ingresado a la administración del portal Web, Clic en "Apariencia", seleccionamos la opción "Editor".

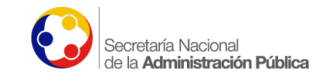

| 睂     | 者 Secretaría Nacional de la Administración |                   |                                                |       |                  |  |  |
|-------|--------------------------------------------|-------------------|------------------------------------------------|-------|------------------|--|--|
| ð     | Enlaces                                    | Personaliza       | Personaliza tu sitio                           |       | Escribe tu prime |  |  |
| i III | Páginas                                    |                   |                                                | +     | Añade una pági   |  |  |
|       | Comentaries                                | o, cambia tu tema | por completo                                   | •     | Ver tu sitio     |  |  |
| 7     | Comentarios 3                              |                   |                                                |       |                  |  |  |
| *     | Promotions                                 |                   |                                                |       |                  |  |  |
| _     |                                            | De un vistazo     |                                                |       | <b>A</b>         |  |  |
| >>    | Apariencia                                 | Temas             | 10 náginas                                     |       |                  |  |  |
| ź     | Plugins 🕖                                  | Personalizar      | C 02 an moderación                             |       |                  |  |  |
|       | Usuarios                                   | Widgets           | S el moderación                                |       |                  |  |  |
| -     |                                            | Menús             | nciona con el tema Twenty Eleven.              |       |                  |  |  |
| ø     | Herramientas                               | Cabecera          |                                                |       |                  |  |  |
| ļţ    | Ajustes                                    | Fondo             |                                                |       |                  |  |  |
|       |                                            | Opciones del tema |                                                |       |                  |  |  |
| \$    | Banner Rotativo                            | Editor            | ntes<br>Vinicio Alvarado: "Cuando una sociedad | debat | te sobre la      |  |  |

*Imagen 2*. Selección de la opción "Editor"

Nos aparece la siguiente imagen:

| â        | Secretaría Nacional de | la Administración                                                                                                    |                         | Hola, administra                    | ador 📕 |
|----------|------------------------|----------------------------------------------------------------------------------------------------|-------------------------|-------------------------------------|--------|
| Ø        | Escritorio             | Editar temas                                                                                                    |                         | Ayud                                | a 🔻    |
| <b>A</b> | Entradas               | Twenty Eleven: Hoja de estilo (style.css)                                                                                                    | Elige el tema a editar: | Twenty Eleven 🔻 🛛                   | legir  |
| 9        | Medios                 |                                                                                                    |                         | Plantillas                          |        |
| Ċ        | Enlaces                | Ineme Name: Iwenty Lieven<br>Theme URI: http://wordpress.org/extend/themes/twentyeleven<br>Author: the WordPress team                                                                                                    |                         | Error 404 (página no<br>encontrada) |        |
| L        | Páginas                | Author URI: http://wordpress.org/<br>Description: The 2011 theme for WordPress is sonhisticated lightweight and adaptable Make it yours with a cust                                                                                  | om menu                 | (404.pnp)                           |        |
| -        | Comentarios 🥶          | header image, and background then go further with available theme options for light or dark color scheme, custo<br>colors, and three layout choices. Twenty Eleven comes equipped with a Showcase page template that transforms your | om link<br>front page   | Institucion-ranking.php             | 0      |
| *        | Promotions             | into a showcase to show off your best content, widget support galore (sidebar, three footer areas, and a Showcase                                                                                                    | page widget             | Mysql.php                           |        |
|          |                        | for the admin editor, support for featured images (as custom header images on posts and pages and as large images                                                                                                    | on featured             | Mysqllocal.php                      |        |
| ~        | Apariencia             | "sticky" posts), and special styles for six different post formats.                                                                                                    |                         | ajax_selects.php                    |        |
| Т        | emas                   | License: GNU General Public License v2 or later                                                                                                    |                         | categoryDownload.php                | þ      |
| Pe       | ersonalizar            | License URI: http://www.gnu.org/licenses/gpl-2.0.html                                                                                                    | e-width                 | contactoWeb.php                     |        |
| w        | lidgets                | custom-background, custom-colors, custom-header, custom-menu, editor-style, featured-image-header, featured-images                                                                                                    | s, full-                | procesarContacto.php                |        |
| м        | enús                   | width-template, microformats, post-formats, rtl-language-support, sticky-post, theme-options, translation-ready<br>Text Domain: twentyeleven                                                                                         |                         | Archivos                            |        |
|          |                        | Imagan 2 Dantalla dal "Editar"                                                                                                    |                         |                                     |        |

Imagen 3. Pantalla del "Editor"

| Seleccionar la op | ción "Contacto | o Plantilla de | Página" d | o contacto.php |
|-------------------|----------------|----------------|-----------|----------------|
|                   |                |                |           |                |

| <pre>Var_numl = ceaula.supstring(0,1);<br/>var_numl = (numl * 2);</pre> |                                | car_download_boletin.php                                      |
|-------------------------------------------------------------------------|--------------------------------|---------------------------------------------------------------|
| <pre>if( numl &gt; 9 ){ var numl = (numl-9); } &lt;</pre>               | <ul><li>▼</li><li>//</li></ul> | Plantilla de categoría<br>(category.php)                      |
| Documentación: Nombre de la función V Buscar                            |                                | Comentarios<br>(comments.php)                                 |
| Actualizar archivo                                                      |                                | Pag.: Comunicamos Plantilla<br>de Página<br>(comunicamos.php) |
|                                                                         |                                | Pag.: Contacto Plantilla de<br>Página<br>(contacto-old1.php)  |
|                                                                         |                                | Pag.: Contacto Plantilla de<br>Página<br>(contacto.php)       |
| Imagen 4. Pantalla de la opción "Contacto Plantilla de Página"          |                                |                                                               |

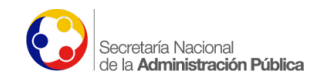

La imagen 5, muestra la pantalla "Contacto Plantilla de Página" o "contacto.php"

| 🖀 Secretaría Nacional d | e la Administración                                                                                                  |                         | Hola, admii                                     | nistrador 🚺 |
|-------------------------|----------------------------------------------------------------------------------------------------|-------------------------|-------------------------------------------------|-------------|
| 🚳 Escritorio            | Editar temas                                                                                                    |                         | 4                                               | Ayuda 🔻     |
| 🖈 Entradas              | Twenty Eleven: Pag.: Contacto Plantilla de Página (contacto.php)                                                     | Elige el tema a editar: | Twenty Eleven                                   | Elegir      |
| 9 Medios                | php</th <th></th> <th>Plantillas</th> <th></th>                                                                      |                         | Plantillas                                      |             |
| Enlaces                 | /* Template Name: Pag.: Contacto                                                                                     |                         | Error 404 (página r<br>encontrada)<br>(404.php) | 10          |
| Páginas                 | <pre>get_header();<br/>the_post();</pre>                                                                             |                         | Institucion-base.ph                             | qr          |
| 투 Comentarios 🥺         | //Validamos que exista la url de feedburner                                                                          |                         | Institucion-ranking                             | php         |
| 🖈 Promotions            | global suppo;<br>\$ministerio = \$wpdb->get_var("SELECT option_value from wp_options where option_name="blogname""); |                         | Mysql.php<br>Mysqllocal.php                     |             |
| 🔊 Apariencia            | /*foreach ( \$ministerio as \$ministerio )                                                                           |                         | ajax_selects.php                                |             |
| Temas                   | {<br>\$ministerio=\$ministerio->option_value;                                                                        |                         | categoryDownload                                | l.php       |
| Personalizar            | }*/                                                                                                    |                         | contactoWeb.php                                 |             |
| Widgets                 | <pre>\$ministerio= "{\$ministerio}";</pre>                                                                           |                         | procesarContacto.                               | php         |

Imagen 5. Opciones del menú "home-superior (Menu Home)"

Luego, buscamos la sentencia:

if (nroRegion >= 1 && nroRegion <= 24) {

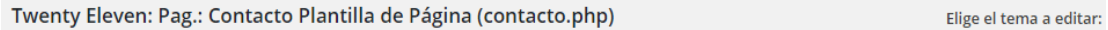

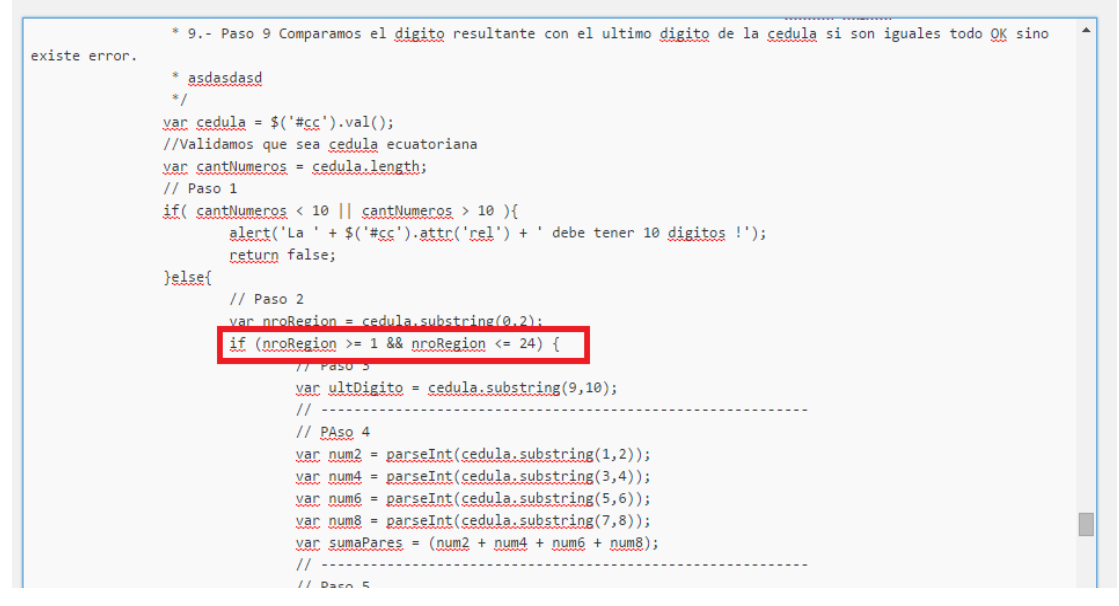

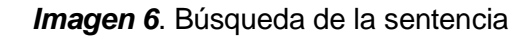

Una vez ubicada la sentencia, debe ser reemplazada por la siguiente:

if( (nroRegion >= 1 && nroRegion <= 24) || nroRegion== 30 ){

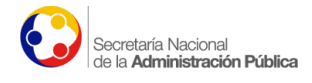

Twenty Eleven: Pag.: Contacto Plantilla de Página (contacto.php)

Elige el tema a editar:

|              | * 0. Pres 0 Companyer el disite constitute en el ultimo disite de la cadula si con involos todo OK sizo                                                                                                    |
|--------------|----------------------------------------------------------------------------------------------------|
| eviste error | 9 Paso 9 Comparamos el <u>digito</u> resultante con el ultimo <u>digito</u> de la <u>ceguia</u> si son iguales todo <u>UK</u> sino                                                                                                    |
|              | * asdasdasd                                                                                                    |
|              | */                                                                                                    |
|              | <u>var_cedula</u> = \$('# <u>cc</u> ').val();                                                                                                    |
|              | //Validamos que sea <u>cedula</u> ecuatoriana                                                                                                    |
|              | <pre>xar cantNumeros = cedula.length;</pre>                                                                                                    |
|              | // Paso 1                                                                                                    |
|              | if( cantNumeros < 10    cantNumeros > 10 ){                                                                                                    |
|              | <u>alert('La ' + \$('#cc').attr('rel')</u> + ' debe tener 10 <u>digitos</u> !');                                                                                                    |
|              | return false;                                                                                                    |
|              | }else{                                                                                                    |
|              | // Paso 2                                                                                                    |
|              | Var mokegion = cedula.substring(0,2);                                                                                                    |
|              | $\frac{11}{(1-1)} \left( \frac{1}{1-1} \frac{1}{1-1} \frac{1}{1-1$ |
|              | // rasu 3                                                                                                    |
|              | //                                                                                                    |
|              | // PAso 4                                                                                                    |
|              | <pre>var_num2 = parseInt(cedula.substring(1,2));</pre>                                                                                                    |
|              | <pre>var num4 = parseInt(cedula.substring(3,4));</pre>                                                                                                    |
|              | Imagen 7 Reemplazamos la sentencia                                                                                                    |

y ŀ

Este es el único cambio que se debe efectuar en el algoritmo de validación, para que los casos que presentan el código inicial No. 30 sean validados correctamente.

Estos cambios pueden ser aplicados a cualquier sistema que relice este tipo de validación en el campo cédula.

#### 4.3. Pruebas del cambio realizado

A continuación, comprobamos que el cambio realizado sea exitoso, clic en "Contacto".

|                                                                                                    | ecuado<br>ama la vida                                         | r                                                                                                    | Secretaría Nacional<br>de la <b>Administración F</b>                   | <b>ública</b> |
|----------------------------------------------------------------------------------------------------|---------------------------------------------------------------|----------------------------------------------------------------------------------------------------|------------------------------------------------------------------------|---------------|
| Inicio                                                                                                    | La Secretaría Transparencia                                   | Quejas / Denuncias Planificación C                                                                        | Comunicamos Biblioteca Enlaces Contacto                                |               |
| Gabinetes Itine<br>Simplificación<br>1800 SoyHone<br>VoGobierno<br>Servicios de Go<br>Rendición de O<br>Ranking LOTAI<br>Programas Bill<br>Intranet SNAP | rrantes de Trámites sto oblierno Electrónico Cuentas 2014 P 0 | CALCULAD<br>LEY DE LAS HERE<br>Para herederos directos segu<br>de ley enviado a la Asamblea<br>CLICK AQUÍ | ORA<br>INCIAS<br>ún proyecto<br>a.<br>Calculadora Ley de las Herencias |               |

Imagen 8. Pantalla principal de "Contacto"

Llenamos el formulario e ingresamos un número de cedula que empiece con 30, por motivos de pruebas se puede ingresar los siguientes números de cedula:

3040040382

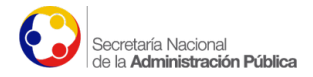

3040123386 3044223182 3043223183 3042233274

\* Los números de cédula listados anteriormente corresponden a casos de prueba que fueron generados aleatoriamente.

Finalmente clic en "enviar " el formulario, a continuación nos aparecerá un mensaje de confirmación del envío, como muestra la siguiente imagen.

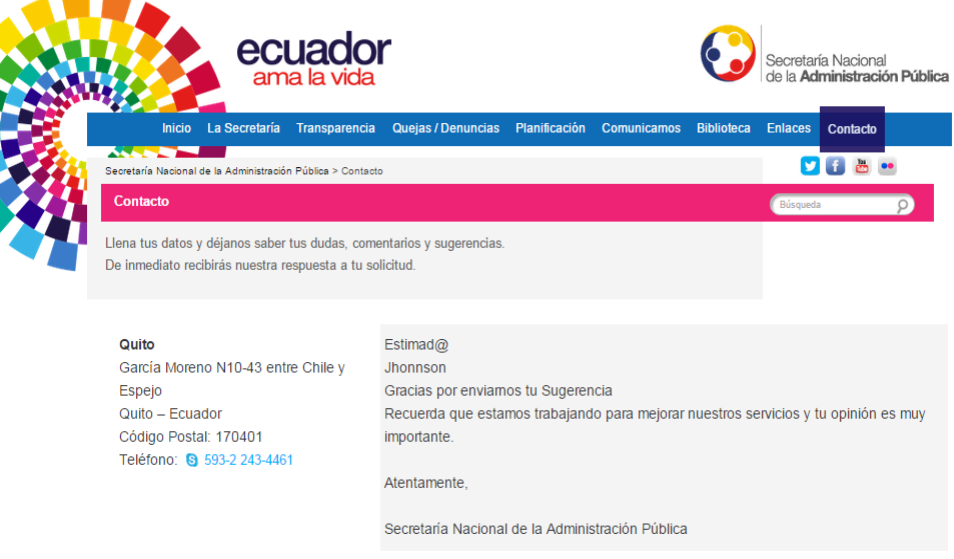

Imagen 9. Envió de mensaje exitoso

#### 5. Historial del Documento

Jueves 10 de septiembre de 2015 Primera versión - v1.0.